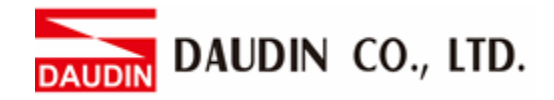

2302EN V2.0.0

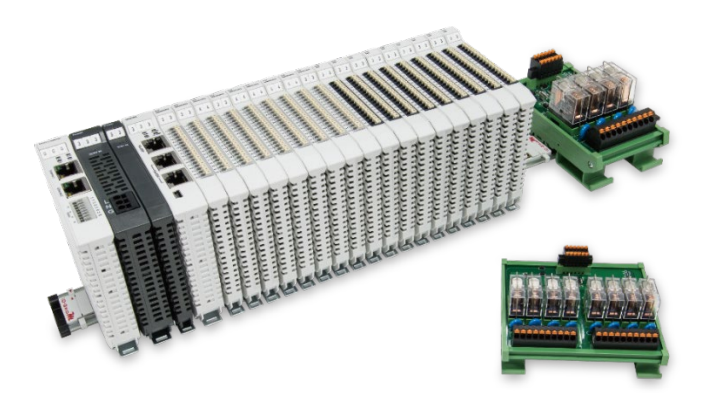

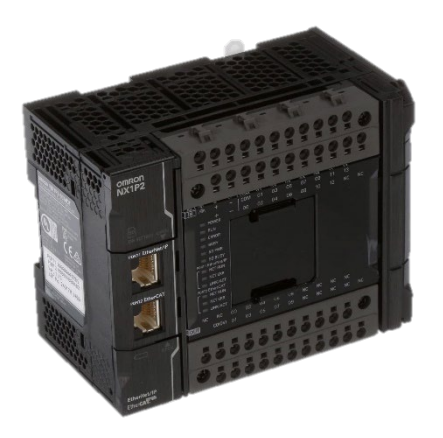

# iD-GRIDM and NX1P2 Modbus RTU Connection Operating Manual

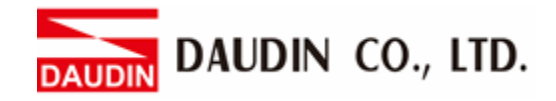

## **Table of Contents**

| 1. |     | id-Grid Module Configuration List | 3 |
|----|-----|-----------------------------------|---|
|    | 1.1 | Product Description               | 3 |
| 2. |     | OMRON-NX1P2 Connection Setup      | 4 |
|    | 2.1 | NX1P2 Hardware Setup & Connection | 4 |
|    | 2.2 | NX1P2 Connection Setup            | 6 |
| 3. |     | Programming Example               | 9 |

## 1. ID-GRID Module Configuration List

| Part No.   | Specification                                | Description      |  |
|------------|----------------------------------------------|------------------|--|
| GFMS-RM01S | Master Modbus RTU, 1 Port                    | Main Controller  |  |
| GFDI-RM01N | Digital Input 16 Channel                     | Digital Input    |  |
| GFDO-RM01N | Digital Output 16 Channel / 0.5A             | Digital Output   |  |
| GFPS-0202  | Power 24V / 48W                              | Power Supply     |  |
| GFPS-0303  | Power 5V / 20W                               | Power Supply     |  |
| 0170-0101  | 8 pin RJ45 female connector/RS-485 Interface | Interface Module |  |

### **1.1 Product Description**

- I. The interface module is used externally to convert NX1P2's communication module (Modbus RTU) to a RJ45 connector.
- II. The main controller is in charge of the management and dynamic configuration of I/O parameters and so on.
- III. The power module and interface module are standard for remote I/Os and users can choose the model or brand they prefer.

AUDIN DAUDIN CO., LTD.

## 2. OMRON-NX1P2 Connection Setup

This section details how to use the Sysmac Studio software to connect NX1P2 and ID-GRID M. For more details, please refer to the <u>NX1P2 CPU Unit Manual</u>

## 2.1 NX1P2 Hardware Setup & Connection

#### I. Communication Module Specification

| Table of Contents              | NX1W-CIF11                     | NX1W-CIF12               |  |
|--------------------------------|--------------------------------|--------------------------|--|
| Module Exterior Design         | COMM<br>RDA RDB+ SDA SDB+ SHLD |                          |  |
| Communication                  | RS422A/RS485                   | RS422A/RS485             |  |
| <b>Communication Ports</b>     | 1                              | 1                        |  |
| <b>Communication Protocol</b>  | Host link (FINS),              | Host link (FINS),        |  |
|                                | Modbus-RTU master,             | Modbus-RTU master,       |  |
|                                | no-protocol                    | no-protocol              |  |
| Data Transfer Distance         | 50m                            | 50m                      |  |
| Externally Connected Terminals | Screwless Terminal Block       | Screwless Terminal Block |  |
| Insulation                     | Non-insulated                  | Insulated                |  |

## II. How to set up the communication module hardware Connected to D-GRID *W* via 2-wire RS485 and Modbus protocol

SW2

OZ

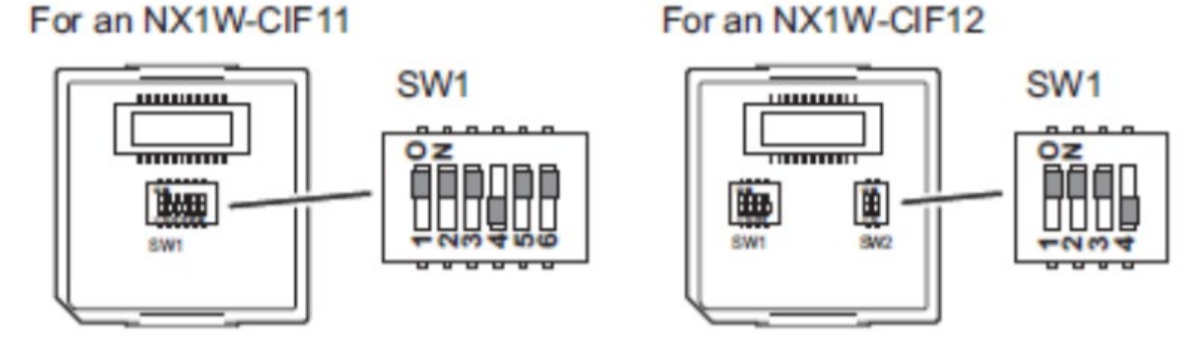

| NX1W-CIF11 |     | NX1W-CIF12 |     | Settings | Setting Details             |
|------------|-----|------------|-----|----------|-----------------------------|
| SW         | NO. | SW         | NO. |          |                             |
| SW1        | 1   | SW1        | 1   | ON       | With a terminating resistor |
|            | 2   |            | 2   | ON       | 2-wire                      |
|            | 3   |            | 3   | ON       | 2-wire                      |
|            | 4   |            | 4   | OFF      | None                        |
|            | 5   | SW2        | 1   | ON       | Receives RS controls        |
|            | 6   |            | 2   | OM       | Sends RS controls           |

#### III. Physical Connections

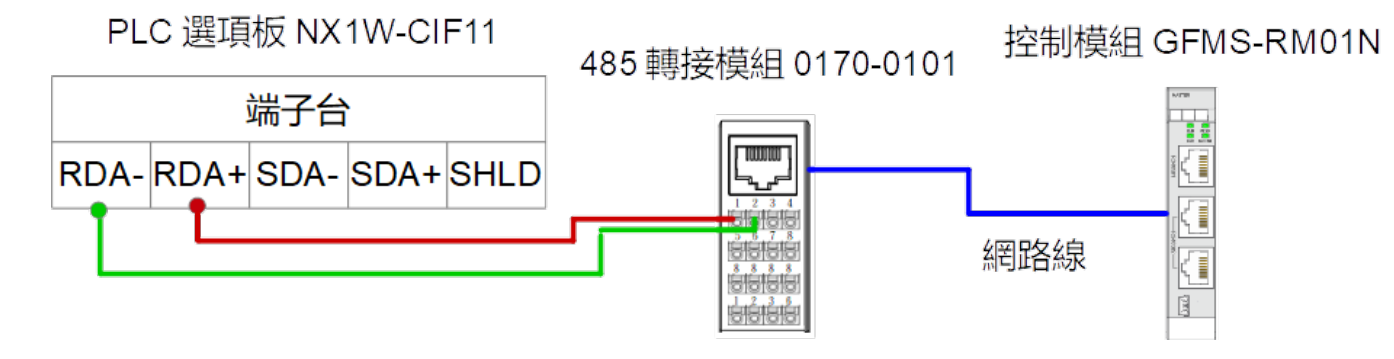

## 2.2 NX1P2 Connection Setup

I. From the toolbar on the left of "Sysmac Studios", click on "Communication Module Setting".

檔案(F) 編輯(E) 檢視(V) 插入(I) 專案(P) 控制器(C) 模擬(S) 工具(T) 視窗(W) 說明(H) 님 ĸ X í. P ò ? ん \* <u>क</u>स्त Ä A 多檢視瀏覽器 **-** 4 🗌 選項板設定 🗙 🏬 內置I/O設定 ✔ I/O 對應 🗰 記憶體: new\_Controller\_0 🔻 選項板設定 ▼ 設定和安裝 ▼��直 TherCAT 選項板1 NX1W-CIF11 ▼ Sa CPU/ 擴充機架 選項板2 末安装 ∟ I CPU機架 I/O 對應 ■ ▼ 🛛 控制器設定 ▼ 選項板1串列通訊設定 ∟□ 操作設定 串列通訊模式 Modbus-RTU主機 ▼ ∟≓ 内置EtherNet/IP通訊場 單元號 ∟III 內置I/O設定 波特率 115200 bps 💶 選項板設定 🔵 8位 數據長度 🔵 7位 奇偶性 💻 ∟₩ 記憶體設定 停止位 🔵 1位 🔵 2位 ■ ▼☆ 運動控制設定 ▼ 選項板2串列通訊設定 ∟☆ 軸設定 串列通訊模式 主機連結(FINS) ∟☆ 軸組設定  $\overline{\mathbf{v}}$ 單元號 ✔ Cam數據設定 波特率 9600 bps ▶ 事件設定 數據長度 🔵 7位 🔵 8位 ▶ 工作設定 奇偶性 偶顯 ● 2位 ☑ 數據追蹤設定 停止位 🔵 1位 編程

🍯 新增專案 - new\_Controller\_0 - Sysmac Studio

II. Serial port's communication settings must be the same as in-GRID M.

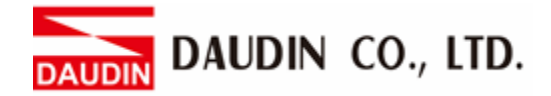

#### **III. Modbus read/write commands:**

| Commands          | Names                                | FB/FUN | Ladder Diagram                                                                                                    |
|-------------------|--------------------------------------|--------|----------------------------------------------------------------------------------------------------|
| NX_ModbusRtuRead  | Send "ModBus RTU's read<br>command"  | FB     | NX_ModbusRtuRead_instance<br>NX_ModbusRtuRead<br>Execute Done<br>DevicePort Busy<br>SlaveAdr CommandAborted<br>ReadCmd Error<br>ReadDat ReadDat<br>Option ErrorID<br>Abort ErrorIDEx<br>ReadSize |
| NX_ModbusRtuWrite | Send "ModBus RTU's write<br>command" | FB     | NX_ModbusRtuWrite_instance<br>NX_ModbusRtuWrite<br>Execute Done<br>DevicePort Busy<br>SlaveAdr CommandAborted<br>WriteCmd Error<br>WriteDat ErrorID<br>Option ErrorIDEx<br>Abort                 |

Variables:

**DevicePort:** Set up the device communication port using the variable type of "sDEVICE\_PORT" **SlaveAdr:** Set up the station number of the slave using the variable type of UNIT. Station number can be between 1 to 247.

**ReadCmd**: Read the commands using the variable type of "\_sSERIAL\_MODBUSRTU\_READ" WriteCmd: Write commands using the variable type of "\_sSERIAL\_MODBUSRTU\_WRITE" Option: Options using the variable type of "sSERIAL\_MODBUSRTU\_OPTION"

**Abort**: Set up the abort operations with "False" as the default value using the variable type of BOOL

**ReadDat**[](array): Store the read data using the variable type of an array

**ReadDat**[](array): Store the write data using the variable type of an array

**CommandAborted :** Abort the operation.

ReadSize: Set up the number of pieces of data received using the variable type of UINT

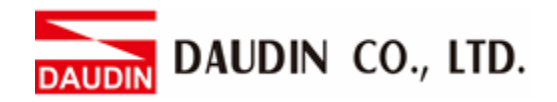

IV. Click on "Global Variables" on the left to create variables for programming later

| 多檢視瀏覽器 🗸 🗜         | 翻 EtherCAT 🛃 I/O 對應 🗰    | 🗰 記憶體設定 📄 內置I/O設定 💼       | 🦉 選項板設定 📑 操作設定 📑                  | Section0 - Program0 | 全局變數 × 部 內置Ether | Net/IP通訊埠設定 |
|--------------------|--------------------------|---------------------------|-----------------------------------|---------------------|------------------|-------------|
| new Controller 0   | 名稱                       | 數據類型                      | - 初始值                             | 分配到                 | 保持               | 常數 網路公開     |
|                    | Mdb_Port                 | _sdevice_port             |                                   |                     |                  | □ 不公開       |
| ▼ 設定和安装            | ReadCMD                  | _sSERIAL_MODBUSRTU_READ   |                                   |                     |                  | □ 不公開       |
| TherCAT            | WriteCMD                 | _sSERIAL_MODBUSRTU_WRITE  |                                   |                     |                  | □ 不公開       |
| ▶ log CPU/摄充機架     | Mdb_Option               | _sSERIAL_MODBUSRTU_OPTION |                                   |                     |                  | □ 不公開       |
| ↓/O 封應             | Node_Location_Infomation | _sOPTBOARD_ID             | (SlotNo := 1, IPAdr := [5(16#0)]) |                     |                  | □ 不公開       |
| ▼ 風 控制器設定          | Rdat                     | ARRAY[01] OF WORD         |                                   | %D100               |                  | 不公開         |
| ∟□ 操作設定            | Wdat                     | ARRAY[01] OF WORD         |                                   | %D110               |                  | □ 不公開       |
| L♂內置EtherNet/IP通訊# |                          |                           |                                   |                     |                  |             |
| ∟ ■ 内置I/O設定        |                          |                           |                                   |                     |                  |             |
| ■ ∟■ 選項板設定         |                          |                           |                                   |                     |                  |             |
| 記憶體設定              |                          |                           |                                   |                     |                  |             |
| ▶☆ 運動控制設定          |                          |                           |                                   |                     |                  |             |
| ● & Cam數據設定        |                          |                           |                                   |                     |                  |             |
| ▶ 事件設定             |                          |                           |                                   |                     |                  |             |
| ■ 工作設定             |                          |                           |                                   |                     |                  |             |
|                    |                          |                           |                                   |                     |                  |             |
| ▼ 編程               |                          |                           |                                   |                     |                  |             |
| V 🗇 POUs           |                          |                           |                                   |                     |                  |             |
| ▼ 駕 程式             |                          |                           |                                   |                     |                  |             |
| 🔻 🔤 Program0       |                          |                           |                                   |                     |                  |             |
| ∟ @ Section0       |                          |                           |                                   |                     |                  |             |
| ∟≋ 功能              |                          |                           |                                   |                     |                  |             |
| ∟駕 功能區塊            | 编譯                       |                           |                                   |                     |                  | - 4 >       |
| ▼Ⅲ 數據              | 20 錯誤 10 誓告              |                           |                                   |                     |                  |             |
| ∟冠 數據類型            | 1 説明                     | 程式                        | 位置                                |                     |                  |             |
| ■ 全局變数             |                          |                           |                                   |                     |                  |             |
| ▶ 雨 丁作             |                          |                           |                                   |                     |                  |             |

| Names                     | Variable Types            |
|---------------------------|---------------------------|
| Node Location Information | _sOPTBOARD_ID             |
| Mdb Port                  | _sDEVICE_PORT             |
| ReadCMD                   | _sSERIAL_MODBUSRTU_READ   |
| WriteCMD                  | _sSERIAL_MODBUSRTU_WRITE  |
| Mdb_Option                | _sSERIAL_MODBUSRTU_OPTION |
| Rdat                      | ARRAY[0?] OF WORD         |
| Wdat                      | ARRAY[0?] OF WORD         |

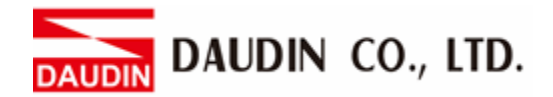

## **3. Programming Example**

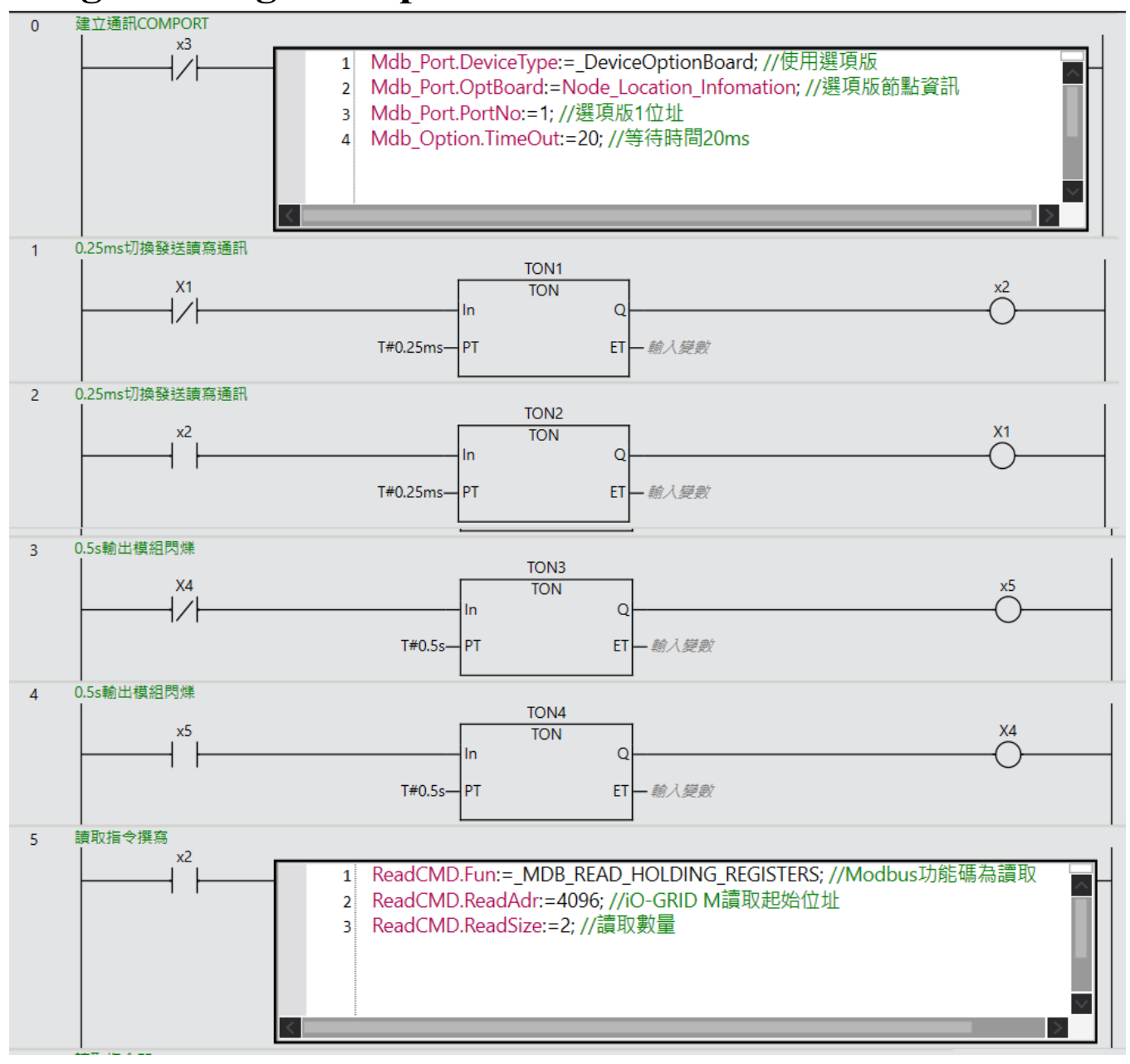

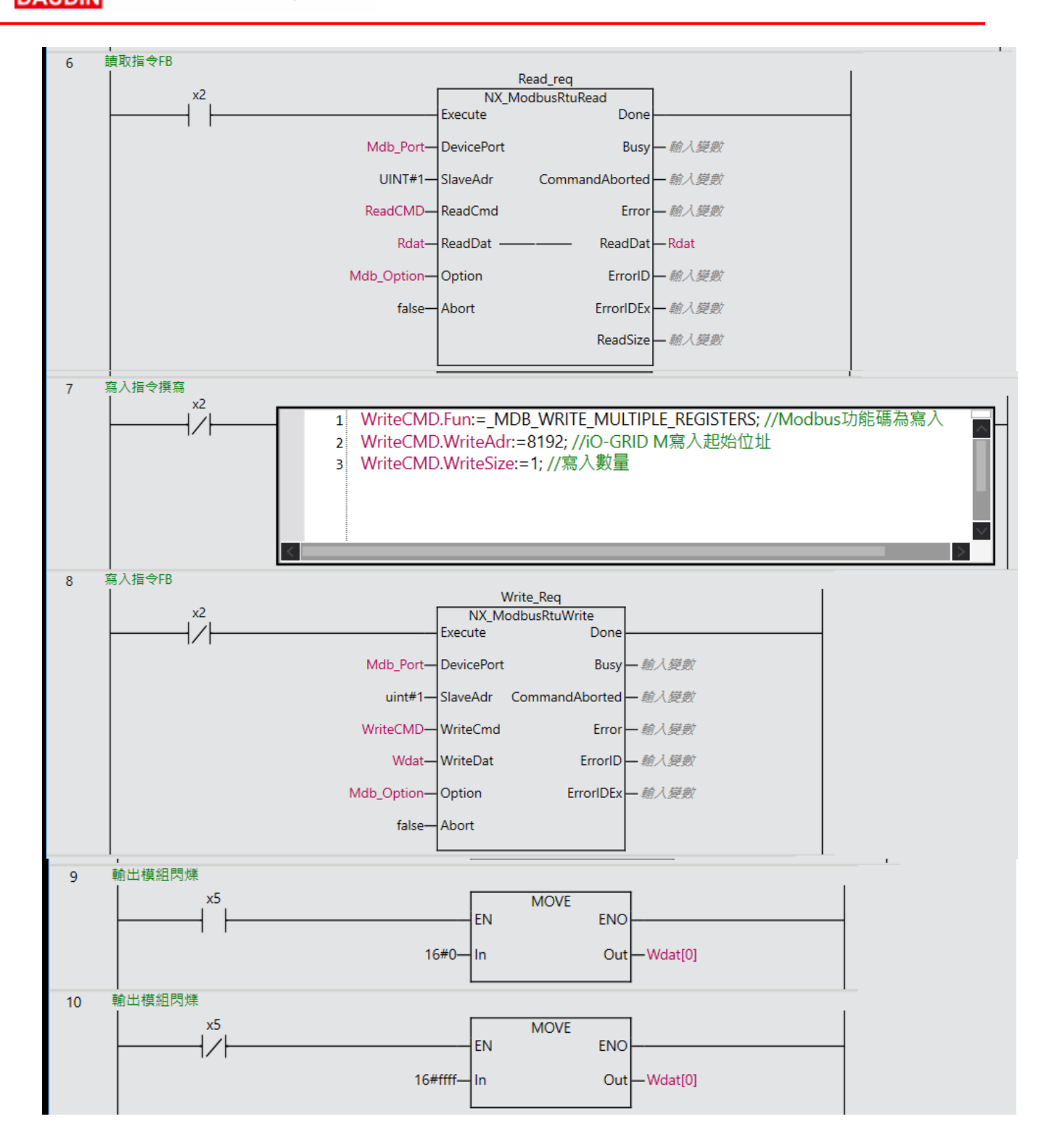